# Microsoft Hyper-V Manager에서 FindIT Network Manager 및 FindIT Network Probe 설치 및 구성

# 목표

Cisco FindIT Network Management는 웹 브라우저를 사용하여 Cisco 100~500 Series 네트워 크 장치(예: 스위치, 라우터, WAP)를 쉽게 모니터링, 관리 및 구성하는 데 도움이 되는 도구를 제공합니다.또한 새로운 펌웨어, 디바이스 상태, 네트워크 설정 업데이트 및 더 이상 워런티가 적용되지 않거나 지원 계약이 적용되는 연결된 모든 Cisco-디바이스의 가용성과 같은 디바이 스 및 Cisco 지원 알림에 대해서도 알립니다.

FindIT Network Management는 두 개의 개별 구성 요소 또는 인터페이스로 구성된 분산 애플 리케이션입니다.FindIT Network Probe라고 하는 하나 이상의 프로브 및 FindIT Network Manager라는 단일 관리자

네트워크의 각 사이트에 설치된 FindIT Network Probe의 인스턴스는 네트워크 검색을 수행하 고 각 Cisco 디바이스와 직접 통신합니다.단일 사이트 네트워크에서 FindIT Network Probe의 독립형 인스턴스를 실행하도록 선택할 수 있습니다.그러나 네트워크가 여러 사이트로 구성된 경우 편리한 위치에 FindIT Network Manager를 설치하고 각 프로브를 관리자와 연결할 수 있 습니다.Manager 인터페이스에서 네트워크에 있는 모든 사이트의 상태를 개괄적으로 볼 수 있 으며 해당 사이트에 대한 자세한 정보를 보려면 특정 사이트에 설치된 Probe에 연결할 수 있 습니다.

이 문서에서는 Microsoft Hyper-V Manager에서 FindIT Network Manager 및 FindIT Network Probe를 설치 및 구성하는 방법에 대한 지침을 제공합니다.

## Microsoft Hyper-V Manager에 FindIT Network Manager 설치

#### Microsoft Hyper-V Manager에 가상 스위치 설치

Microsoft Hyper-V Manager에 VHD(가상 하드 디스크) 가상 머신(VM) 이미지를 배포하려면 다음 단계를 수행합니다.

1단계. Windows Server 또는 컴퓨터에서 Hyper-V 관리자를 시작합니다.

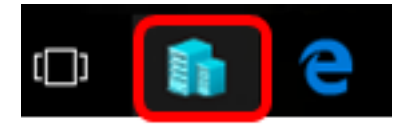

참고:이 예에서는 Windows 10이 사용됩니다.

2단계. Virtual Switch Manager를 선택합니다.

| Actions          |                        |  |  |  |  |
|------------------|------------------------|--|--|--|--|
| CIS              | CISCO 🔺                |  |  |  |  |
|                  | New 🕨                  |  |  |  |  |
| r <mark>b</mark> | Import Virtual Machine |  |  |  |  |
| <b>*</b>         | Hyper-V Settings       |  |  |  |  |
| ₿ <b>1</b>       | Virtual Switch Manager |  |  |  |  |
|                  | Virtual SAN Manager    |  |  |  |  |
| 2                | Edit Disk              |  |  |  |  |
| -                | Inspect Disk           |  |  |  |  |
|                  | Stop Service           |  |  |  |  |
| $\mathbf{X}$     | Remove Server          |  |  |  |  |
| υ                | Refresh                |  |  |  |  |
|                  | View 🕨                 |  |  |  |  |
| ?                | Help                   |  |  |  |  |

3단계. Virtual Switches(가상 스위치) 영역 아래에서 New virtual network switch(새 가상 네트 워크 스위치)를 클릭하여 가상 스위치를 추가합니다.

🚰 Virtual Switch Manager for CISCO

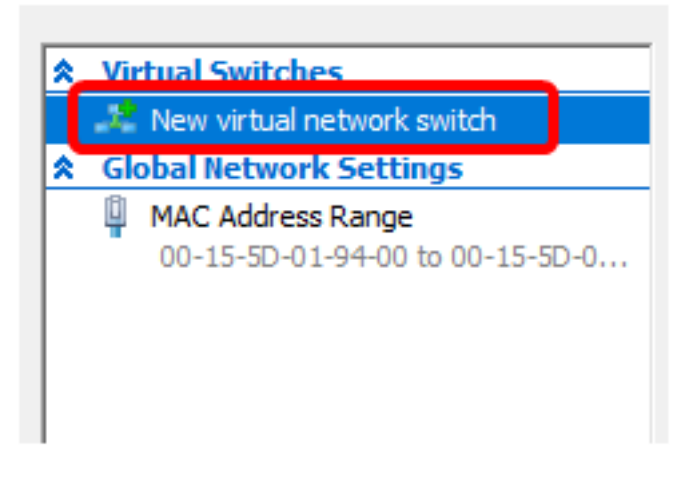

4단계. 창의 왼쪽에 있는 Name 필드에 가상 스위치의 이름을 입력합니다.

| 🚜 Virtual Switch Properties — |                                       |  |  |  |
|-------------------------------|---------------------------------------|--|--|--|
| Name:                         |                                       |  |  |  |
| Intel Virtual Switch          |                                       |  |  |  |
| Notes:                        |                                       |  |  |  |
|                               | · · · · · · · · · · · · · · · · · · · |  |  |  |
|                               |                                       |  |  |  |
|                               | ×                                     |  |  |  |

참고:이 예에서는 Intel 가상 스위치가 사용됩니다.

#### 5단계. 외부 네트워크를 클릭한 다음 드롭다운 목록에서 어댑터를 선택합니다.

| Connection type                                                 |   |
|-----------------------------------------------------------------|---|
| What do you want to connect this virtual switch to?             | _ |
| External network:                                               |   |
| Intel(R) 82579LM Gigabit Network Connection                     | ~ |
| Allow management operating system to share this network adapter |   |
| <ul> <li>Internal network</li> </ul>                            |   |
| O Private network                                               |   |

참고:이 예에서는 Intel(R) 82579LM 기가비트 네트워크 연결을 선택합니다.

6단계. **관리 운영 체제에서 이 네트워크 어댑터를 공유하도록 허용** 확인란이 선택되었는지 확 인합니다.즉, 관리 운영 체제에서 선택한 물리적 네트워크 어댑터에 액세스할 수 있습니다.

| Connection type<br>What do you want to connect this virtual switch to? |        |
|------------------------------------------------------------------------|--------|
| External network:                                                      |        |
| Intel(R) 82579LM Gigabit Network Connection                            | $\sim$ |
| Allow management operating system to share this network adapter        |        |
| Internal network                                                       |        |
| O Private network                                                      |        |

7단계. Apply(적용)를 클릭한 다음 **OK(확인)를 클릭합니다**.

| 🗓 Virtual Switch Properties                                                                                                    |                         |
|----------------------------------------------------------------------------------------------------|-------------------------|
| Name:                                                                                                    |                         |
| Intel(R) 82579LM - Virtual Switch                                                                                                    |                         |
| Notes:                                                                                                    |                         |
|                                                                                                    | ^                       |
|                                                                                                    |                         |
|                                                                                                    | ×                       |
| Connection type<br>What do you want to connect this virtual switch to?                                                                                                    |                         |
| External network:                                                                                                    |                         |
| Intel/P) 82570 M Cinabit Network Connection                                                                                                    | ~                       |
|                                                                                                    | · · ·                   |
| Allow management operating system to share this network ad                                                                                                    | apter                   |
| Internal network                                                                                                    |                         |
|                                                                                                    |                         |
| VLAN ID                                                                                                    |                         |
| Enable virtual LAN identification for management operating system                                                                                                    | n                       |
| The VLAN identifier specifies the virtual LAN that the management op<br>system will use for all network communications through this network a<br>setting does not affect virtual machine networking. | erating<br>dapter. This |
| 2                                                                                                    |                         |
|                                                                                                    | Demons                  |
|                                                                                                    | Remove                  |
|                                                                                                    |                         |
|                                                                                                    |                         |
|                                                                                                    |                         |
|                                                                                                    |                         |
|                                                                                                    |                         |

새 가상 스위치는 Virtual Switches 영역 아래에 표시되어야 합니다.

#### 🚰 Virtual Switch Manager for CISCO

| *                                                    | ☆ Virtual Switches           |  |  |  |  |
|------------------------------------------------------|------------------------------|--|--|--|--|
|                                                      | 📑 New virtual network switch |  |  |  |  |
| Intel Virtual Switch<br>Intel(R) 82579LM Gigabit Net |                              |  |  |  |  |
| 🚣 Extensions                                         |                              |  |  |  |  |
| *                                                    | Global Network Settings      |  |  |  |  |
|                                                      | <b>A</b>                     |  |  |  |  |

## Microsoft Hyper-V Manager를 사용하여 FindIT Network Manager 설치

Microsoft Hyper-V Manager에 VHD(가상 하드 디스크) 가상 머신(VM) 이미지를 배포하려면 다음 단계를 수행합니다.

1단계. <u>Cisco Small Business 사이트</u>에서 FindIT Network Manager VHD VM 이미지를 다운로 드한 다음 원하는 위치에서 추출합니다.

2단계. Hyper-V Manager에서 [작업] > [가상 컴퓨터 가져오기]를 클릭합니다.

| File Action View Help   New >   Import Virtual Machine   Hyper-V Settings   Virtual Switch Manager   Virtual SAN Manager   Edit Disk   Edit Disk   Inspect Disk   Stop Service   Remove Server   Refresh   Help                               | Hyper-V Manager       |                                                                                                    |   |  |  |  |  |  |
|----------------------------------------------------------------------------------------------------|-----------------------|----------------------------------------------------------------------------------------------------|---|--|--|--|--|--|
| ♦ New >          Import Virtual Machine         Hyper-V Settings         Virtual Switch Manager         Virtual SAN Manager         Edit Disk         Inspect Disk         Stop Service         Remove Server         Refresh         Help    | File Action View Help |                                                                                                    |   |  |  |  |  |  |
| H       Import Virtual Machine         Hyper-V Settings       Hyper-V Settings         Virtual Switch Manager       Virtual SAN Manager         Edit Disk       Edit Disk         Stop Service       Remove Server         Refresh       Help | <b>(</b> =            | New                                                                                                    | > |  |  |  |  |  |
| Hyper-V Settings<br>Virtual Switch Manager<br>Virtual SAN Manager<br>Edit Disk<br>Inspect Disk<br>Stop Service<br>Remove Server<br>Refresh<br>Help                                                                                            | H                     | Import Virtual Machine                                                                                                    |   |  |  |  |  |  |
|                                                                                                    |                       | Hyper-V Settings<br>Virtual Switch Manager<br>Virtual SAN Manager<br>Edit Disk<br>Inspect Disk<br>Stop Service<br>Remove Server<br>Refresh<br>Help |   |  |  |  |  |  |

3단계. Browse(찾아보기)를 클릭하고 1단계에서 다운로드한 VHD 파일을 찾습니다.

| Specify the folder containing the virtual machine to import. |  |        |  |
|--------------------------------------------------------------|--|--------|--|
| Folder:                                                      |  | Browse |  |

4단계. FindITNetworkManager 폴더를 찾은 다음 폴더 **선택을 클릭합니다**.

| nodified Type          |                                                                           |
|------------------------|---------------------------------------------------------------------------|
| 016 7:33 PM File fold  | er                                                                        |
| 016 11:52 AM File fold | er                                                                        |
| 016 11:53 AM File fold | er                                                                        |
|                        | odifiedType016 7:33 PMFile fold016 11:52 AMFile fold016 11:53 AMFile fold |

| <   |                      |               |        |
|-----|----------------------|---------------|--------|
| er: | FindITNetworkManager |               |        |
|     |                      | Select Folder | Cancel |

5단계. **다음**을 클릭합니다.

| Specify the folder containing the virtual machine to import. |        |  |  |  |  |
|--------------------------------------------------------------|--------|--|--|--|--|
| Folder: SHOTS\FindIT\CentOS68-FindITManager-1.0.0.20161021\  | Browse |  |  |  |  |
|                                                              |        |  |  |  |  |
|                                                              |        |  |  |  |  |
|                                                              |        |  |  |  |  |
|                                                              |        |  |  |  |  |
|                                                              |        |  |  |  |  |
|                                                              |        |  |  |  |  |
|                                                              |        |  |  |  |  |
|                                                              |        |  |  |  |  |
|                                                              |        |  |  |  |  |
|                                                              |        |  |  |  |  |
|                                                              |        |  |  |  |  |
|                                                              |        |  |  |  |  |
|                                                              |        |  |  |  |  |
| < Previous Next > Finish                                     | Cancel |  |  |  |  |

6단계. Next(다음)를 다시 클릭합니다.

Select the virtual machine to import:

| Name                 |            |        | Date Created    |        |
|----------------------|------------|--------|-----------------|--------|
| FindITNetworkManager |            |        | 8/26/2016 3:28: | 19 PM  |
|                      |            |        |                 |        |
|                      |            |        |                 |        |
|                      |            |        |                 |        |
|                      |            |        |                 |        |
|                      |            |        |                 |        |
|                      |            |        |                 |        |
|                      |            |        |                 |        |
|                      |            |        |                 |        |
|                      |            |        |                 |        |
|                      |            |        |                 |        |
|                      |            |        |                 |        |
|                      |            |        |                 |        |
|                      | < Previous | Next > | Finish          | Cancel |

7단계. Copy the virtual machine (create a new unique ID)(가상 머신 복사(새 고유 ID 생성)를 클릭한 다음 Next(**다음)를** 클릭합니다.

| Choose the type of import to perform:                                                  |
|----------------------------------------------------------------------------------------|
| <ul> <li>Register the virtual machine in-place (use the existing unique ID)</li> </ul> |
| Restore the virtual machine (use the existing unique ID)                               |
| Ocopy the virtual machine (create a new unique ID)                                     |
|                                                                                        |
|                                                                                        |
|                                                                                        |
|                                                                                        |
|                                                                                        |
|                                                                                        |
|                                                                                        |
|                                                                                        |
|                                                                                        |
|                                                                                        |
|                                                                                        |
|                                                                                        |
| < Previous Next > Finish Cancel                                                        |

8단계. Next(다음)를 클릭하여 지정된 위치에 VM을 저장합니다.

**참고:**또는 Store the **virtual machine in a different location** 확인란을 선택하여 지정된 위치를 변경할 수 있습니다. You can specify new or existing folders to store the virtual machine files. Otherwise, the wizard imports the files to default Hyper-V folders on this computer, or to folders specified in the virtual machine configuration.

| Store the virtual machine in a different location |        |
|---------------------------------------------------|--------|
| Virtual machine configuration folder:             |        |
| C:\ProgramData\Microsoft\Windows\Hyper-V\         | Browse |
| Checkpoint store:                                 |        |
| C:\ProgramData\Microsoft\Windows\Hyper-V\         | Browse |
| Smart Paging folder:                              |        |
| C:\ProgramData\Microsoft\Windows\Hyper-V\         | Browse |
|                                                   |        |
|                                                   |        |
|                                                   |        |
|                                                   |        |
|                                                   |        |
|                                                   |        |
|                                                   |        |
| < Previous Next > Finish                          | Cancel |

9단계. **다음**을 다시 클릭합니다.

| Where do you want to store the imported virtual hard disks for this virtual machine? |  |            |        |        |        |
|--------------------------------------------------------------------------------------|--|------------|--------|--------|--------|
| Location: C:\Users\Public\Documents\Hyper-V\Virtual Hard Disks\                      |  |            |        |        | Browse |
|                                                                                      |  |            |        |        |        |
|                                                                                      |  |            |        |        |        |
|                                                                                      |  |            |        |        |        |
|                                                                                      |  |            |        |        |        |
|                                                                                      |  |            |        |        |        |
|                                                                                      |  |            |        |        |        |
|                                                                                      |  |            |        |        |        |
|                                                                                      |  |            |        |        |        |
|                                                                                      |  |            |        |        |        |
|                                                                                      |  |            |        |        |        |
|                                                                                      |  |            |        |        |        |
|                                                                                      |  |            |        |        |        |
|                                                                                      |  |            |        |        |        |
|                                                                                      |  |            |        |        |        |
|                                                                                      |  | < Previous | Next > | Finish | Cancel |

10단계. 설명을 검토한 다음 완료를 **누릅니다**.

You are about to perform the following operation.

| -   |      |      |
|-----|------|------|
| Dec | crip | tion |
|     | uip  | uon. |

| Virtual Machine:                        | EindTTNetworkManager                                         |
|-----------------------------------------|--------------------------------------------------------------|
| Import flou                             |                                                              |
| Import nie:                             | C: (Users (CISCO (Documents (Find)) (Centosos-Find) Manager- |
| Import Type:                            | Copy (generate new ID)                                       |
| Virtual machine configuration folder:   | C: \ProgramData \Microsoft \Windows \Hyper-V \               |
| Checkpoint folder:                      | C:\ProgramData\Microsoft\Windows\Hyper-V\                    |
| Smart Paging file store:                | C:\ProgramData\Microsoft\Windows\Hyper-V\                    |
| Virtual hard disk destination folder:   | C: \Users \Public \Documents \Hyper-V \Virtual Hard Disks \  |
| <                                       | >                                                            |
| Γο complete the import and close this v | vizard, dick Finish.                                         |
|                                         | < Previous Next > Finish Cancel                              |

**참고:**FindIT Network Manager가 성공적으로 구축되면 가상 머신 목록에 표시됩니다.

11단계. VM을 마우스 오른쪽 버튼으로 클릭한 다음 Connect(연결)를 클릭하여 VM 콘솔을 엽 니다.

| Hyper-V Manager  |                        |       |            |          |
|------------------|------------------------|-------|------------|----------|
| File Action View | Help                   |       |            |          |
| 🗢 🔿 🔁 🖬 👔        |                        |       |            |          |
| Hyper-V Manager  | Virtual Machines       |       |            |          |
|                  | Name                   | State | CPU Usage  | Assigned |
|                  | FindIT Network Manager | Off ( | Connect    |          |
|                  |                        |       | Settings   |          |
|                  |                        |       | Start      |          |
|                  |                        |       | Checkpoint |          |
|                  |                        |       | Move       |          |
|                  |                        |       | Export     |          |
|                  | <                      |       | Rename     |          |
|                  | Checkpoints            |       | Delete     |          |
|                  |                        | The_  | Help       |          |

12단계. 새 VM을 클릭한 다음 Action(작업) > Start(시작)를 클릭하여 VM의 전원을 켜십시오.

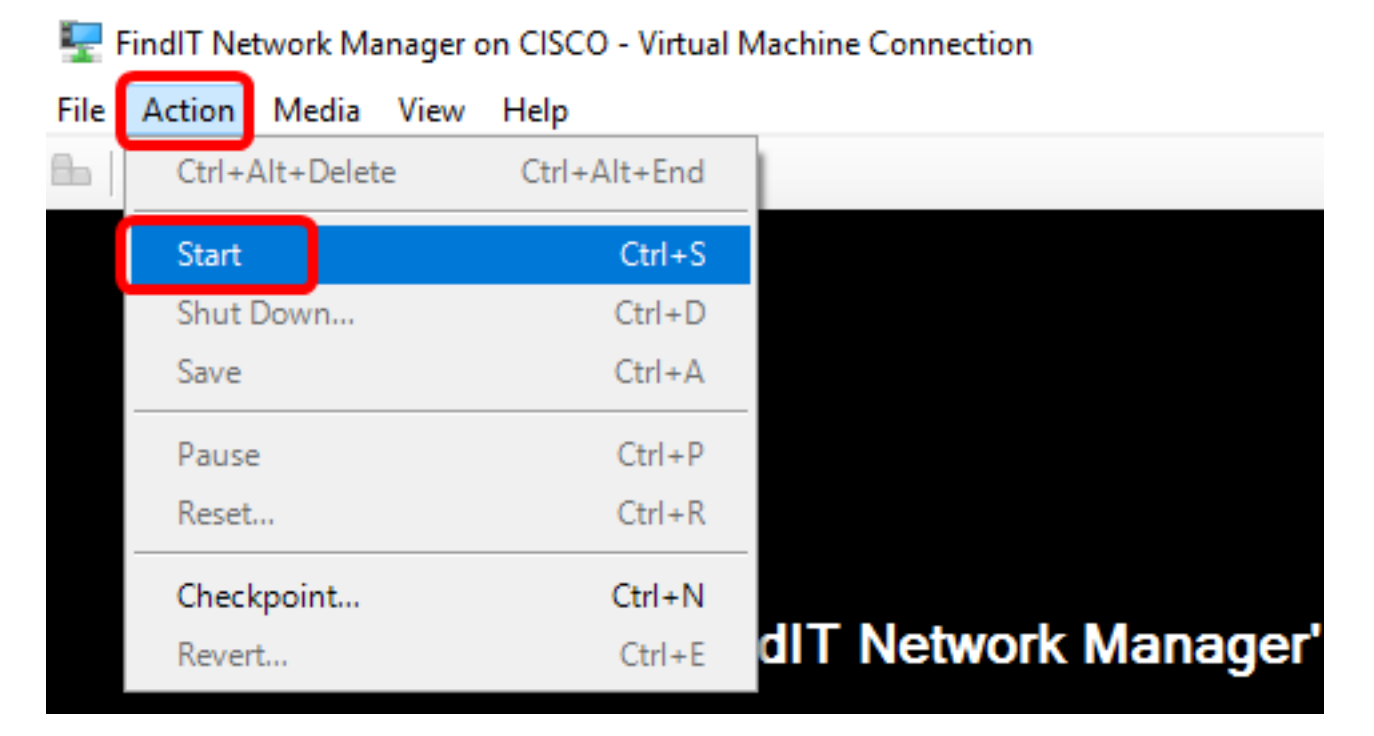

이제 Microsoft Hyper-V Manager에 FindIT Network Manager VM을 구축해야 합니다.

## 구축된 FindIT Network Manager 구성

기본 설정 가상 머신을 사용하여 FindIT Network Manager 구축을 완료했으면 다음 단계에 따 라 VM을 구성합니다. 1단계. 기본 사용자 이름 및 비밀번호를 사용하여 콘솔에 로그인합니다.cisco/cisco.

FindITManager login: **cisco** Password: **cisco** 

2단계. cisco 계정의 비밀번호를 변경하라는 메시지가 표시되면 현재 비밀번호를 입력합니다.

CentOS release 6.8 (Final) Kernel 2.6.32-642.3.1.el6.x86\_64 on an x86\_64

FindITManager login: cisco Password: You are required to change your password immediately (root enforced) Changing password for cisco. (current) UNIX password:

3단계. cisco 계정의 새 비밀번호를 입력하고 다시 입력합니다.

CentOS release 6.8 (Final) Kernel 2.6.32-642.3.1.el6.x86\_64 on an x86\_64 FindITManager login: cisco Password: You are required to change your password immediately (root enforced) Changing password for cisco. (current) UNIX password: New password: Retype new password:

DHCP IP 주소 및 관리 GUI 주소가 표시됩니다.

| CentOS release 6.8 (Final)                                                                                                    |
|----------------------------------------------------------------------------------------------------|
| Kernel 2.6.32-642.3.1.el6.x86_64 on an x86_64                                                                                                    |
| FindITManager login: cisco<br>Password:<br>You are required to change your password immediately (root enforced)<br>Changing password for cisco.<br>(current) UNIX password:<br>New password:<br>Retype new password:             |
|                                                                                                    |
| FindIT Manager (1.0.0.20160928-beta)<br>Powered by CentOS release 6.8 (Final)<br>IP Address: 192.168.1.101 Administration GUI: https://192.168.1.101<br>Enter 'sudo config_vm' to change platform settings and set a static IP a |
| <br>[cisco@FindITManager ~]\$ _                                                                                                    |

**참고:**이 예에서는 FindIT Network Manager의 IP 주소가 192.168.1.101이고 관리 GUI 주소는 https://192.168.1.101입니다.

4단계. sudo config\_vm 명령을 입력하여 초기 설정 마법사를 시작합니다.

[cisco@FindITManager cisco]\$ sudo config\_vm

5단계. sudo의 비밀번호를 입력합니다.기본 비밀번호는 cisco입니다.변경한 경우 새 비밀번호 를 입력합니다.

[cisco@FindITManager ~]\$ cd /opt/cisco [cisco@FindITManager cisco]\$ sudo config\_vm [sudo] password for cisco:

6단계. 호스트 이름, 네트워크, NTP 서버 및 표준 시간대를 구성하려면 설정 마법사에서 **y를** 입력하거나 No를 입력합니다.

Config a hostname ? (y/n) : y

7단계. (선택 사항) 네트워크를 구성할 때 DHCP를 지정한 경우 ifconfig 명령을 입력하여 할당 된 IP 주소를 확인하고 기억합니다.고정 IP도 구성할 수 있습니다.

[cisco@FindITManager cisco]\$ ifconfig

이제 VM에서 FindIT Network Manager 설치를 완료해야 합니다.

FindIT Network Manager의 초기 설정에 액세스하고 구성하는 방법을 알아보려면 <u>여기</u>를 클

릭하여 지침을 확인하십시오.

# Microsoft Hyper-V Manager에 FindIT Network Probe 설치

#### FindIT 네트워크 프로브 설치

VHD VM 이미지를 Microsoft Hyper-V Manager에 배포하려면 다음 단계를 수행합니다.

1단계. Cisco Small Business 사이트에서 FindIT Network Probe VHD VM 이미지를 다운로드 합니다.

2단계. Windows Server 또는 컴퓨터에서 Hyper-V 관리자를 시작합니다.

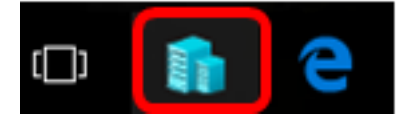

참고:이 예에서는 Windows 10이 사용됩니다.

3단계. Hyper-V Manager에서 작업 > 가상 컴퓨터 가져오기를 클릭합니다.

| Hyper-V Manager |                                                                   |   |  |  |
|-----------------|-------------------------------------------------------------------|---|--|--|
| File            | Action View Help                                                  |   |  |  |
| <b>(</b>        | New                                                               | > |  |  |
| H:              | Import Virtual Machine                                            |   |  |  |
|                 | Hyper-V Settings<br>Virtual Switch Manager<br>Virtual SAN Manager |   |  |  |
|                 | Edit Disk<br>Inspect Disk                                         |   |  |  |
|                 | Stop Service<br>Remove Server<br>Refresh                          |   |  |  |
|                 | Help                                                              |   |  |  |

4단계. Browse(찾아보기)를 클릭하고 1단계에서 다운로드한 VHD 파일을 찾습니다.

| Specify t | he folder containing the virtual machine to import. |        |
|-----------|-----------------------------------------------------|--------|
| Folder:   |                                                     | Browse |
|           |                                                     |        |

5단계. FindITNetworkProb 폴더를 찾은 다음 폴더 선택을 클릭합니다.

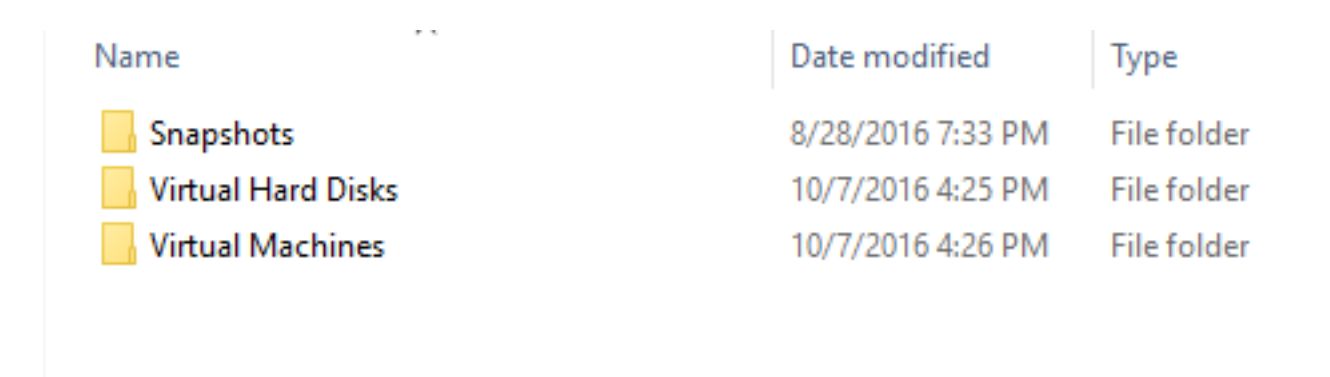

| <                    |               |        |
|----------------------|---------------|--------|
| r: FindITNetworkProb |               |        |
|                      | Select Folder | Cancel |

6단계. **다음**을 클릭합니다.

| Specify the folder containing the virtual machine to import. |                          |                    |                 |             |        |
|--------------------------------------------------------------|--------------------------|--------------------|-----------------|-------------|--------|
| Folder:                                                      | FindIT\CentOS68-FindITMa | nager-1.0.0.201610 | 210.S68\FindITN | letworkProb | Browse |
|                                                              |                          |                    |                 |             |        |
|                                                              |                          |                    |                 |             |        |
|                                                              |                          |                    |                 |             |        |
|                                                              |                          |                    |                 |             |        |
|                                                              |                          |                    |                 |             |        |
|                                                              |                          |                    |                 |             |        |
|                                                              |                          |                    |                 |             |        |
|                                                              |                          |                    |                 |             |        |
|                                                              |                          |                    |                 |             |        |
|                                                              |                          |                    |                 |             |        |
|                                                              |                          |                    |                 |             |        |
|                                                              |                          |                    |                 |             |        |
|                                                              |                          |                    |                 |             |        |
|                                                              |                          |                    |                 |             |        |
|                                                              |                          |                    |                 |             |        |
|                                                              |                          | < Previous         | Next >          | Finish      | Cancel |

7단계. Next(**다음)를** 다시 클릭합니다.

Select the virtual machine to import:

| Name              | ^          |        | Date Created    |         |
|-------------------|------------|--------|-----------------|---------|
| FindITNetworkProb |            |        | 8/29/2016 10:32 | 2:54 AM |
|                   |            |        |                 |         |
|                   |            |        |                 |         |
|                   |            |        |                 |         |
|                   |            |        |                 |         |
|                   |            |        |                 |         |
|                   |            |        |                 |         |
|                   |            |        |                 |         |
|                   |            |        |                 |         |
|                   |            |        |                 |         |
|                   |            |        |                 |         |
|                   |            |        |                 |         |
|                   |            |        |                 |         |
|                   | < Previous | Next > | Finish          | Cancel  |

8단계. Copy the virtual machine (create a new unique ID)(가상 머신 복사(새 고유 ID 생성)를 클릭한 다음 Next(**다음)를** 클릭합니다.

| Choose the type of import to perform:                                         |        |        |
|-------------------------------------------------------------------------------|--------|--------|
| $\bigcirc$ Register the virtual machine in-place (use the existing unique ID) |        |        |
| O Restore the virtual machine (use the existing unique ID)                    |        |        |
| Ocopy the virtual machine (create a new unique ID)                            |        |        |
|                                                                               |        |        |
|                                                                               |        |        |
|                                                                               |        |        |
|                                                                               |        |        |
|                                                                               |        |        |
|                                                                               |        |        |
|                                                                               |        |        |
|                                                                               |        |        |
|                                                                               |        |        |
|                                                                               |        |        |
|                                                                               |        |        |
|                                                                               |        |        |
|                                                                               |        |        |
| < Previous Next >                                                             | Finish | Cancel |

9단계. Next(다음)를 클릭하여 지정된 위치에 VM을 저장합니다.

**참고:**또는 Store the **virtual machine in a different location** 확인란을 선택하여 지정된 위치를 변경할 수 있습니다. You can specify new or existing folders to store the virtual machine files. Otherwise, the wizard imports the files to default Hyper-V folders on this computer, or to folders specified in the virtual machine configuration.

| Store the virtual machine in a differ | ent location |        |        |        |
|---------------------------------------|--------------|--------|--------|--------|
| Virtual machine configuration folder: |              |        |        |        |
| C:\ProgramData\Microsoft\Windows\H    | yper-V\      |        |        | Browse |
| Checkpoint store:                     |              |        |        |        |
| C:\ProgramData\Microsoft\Windows\H    | yper-V\      |        |        | Browse |
| Smart Paging folder:                  |              |        |        |        |
| C:\ProgramData\Microsoft\Windows\H    | yper-V\      |        |        | Browse |
|                                       |              |        |        |        |
|                                       |              |        |        |        |
|                                       |              |        |        |        |
|                                       |              |        |        |        |
|                                       |              |        |        |        |
|                                       |              |        |        |        |
|                                       |              |        |        |        |
|                                       | < Previous   | Next > | Finish | Cancel |
|                                       |              |        |        |        |

10단계. **다음**을 다시 클릭합니다.

| Location: C:\Users\Public\Documents\Hyper-V\Virtual Hard Disks\<br>Bro | wse   |
|------------------------------------------------------------------------|-------|
|                                                                        |       |
|                                                                        |       |
|                                                                        |       |
|                                                                        |       |
|                                                                        |       |
|                                                                        |       |
|                                                                        |       |
|                                                                        |       |
|                                                                        |       |
|                                                                        |       |
|                                                                        |       |
|                                                                        |       |
|                                                                        |       |
|                                                                        |       |
| < Previous Next > Finish C                                             | ancel |

11단계. 설명을 검토한 후 **마침**을 클릭합니다.

You are about to perform the following operation.

| _     |    |       |    |
|-------|----|-------|----|
| Descr | ID | tion  | ۰. |
| Deser | ÷  | u o i |    |

|                                         |                                                        | _ |
|-----------------------------------------|--------------------------------------------------------|---|
| Virtual Machine:                        | FindITNetworkProb                                      |   |
| Import file:                            | C:\Users\CISCO\Documents\FindIT\OpenWRT-FindITProbe-1. | D |
| Import Type:                            | Copy (generate new ID)                                 |   |
| Virtual machine configuration folder:   | C:\ProgramData\Microsoft\Windows\Hyper-V\              |   |
| Checkpoint folder:                      | C:\ProgramData\Microsoft\Windows\Hyper-V\              |   |
| Smart Paging file store:                | C:\ProgramData\Microsoft\Windows\Hyper-V\              |   |
| Virtual hard disk destination folder:   | C:\Users\Public\Documents\Hyper-V\Virtual Hard Disks\  |   |
|                                         |                                                        |   |
| <                                       | 2                                                      |   |
| To complete the import and close this w | vizard, click Finish.                                  |   |

12단계. VM을 마우스 오른쪽 버튼으로 클릭한 다음 Connect(연결)를 클릭하여 VM 콘솔을 엽 니다.

Finish

Cancel

< Previous

| Virtual Machines       |         |                  |           |                 |           |          |
|------------------------|---------|------------------|-----------|-----------------|-----------|----------|
| Name                   | State   | CPU Usage Assign |           | Assigned Memory |           | Uptime   |
| FindIT Network Probe   | Off     |                  | Connect   |                 |           |          |
| FindII Network Manager | Running |                  | Connect   |                 |           | 00:05:42 |
|                        |         |                  | Settings. |                 |           |          |
|                        |         |                  | Start     |                 |           |          |
|                        |         |                  | Checkpo   | oint            |           |          |
|                        |         |                  | Move      |                 |           |          |
|                        |         |                  | Export    |                 |           |          |
| <                      |         |                  | Rename    |                 |           |          |
| Checkpoints            |         |                  | Delete    |                 |           |          |
|                        | The se  | le               | Help      |                 | ckpoints. |          |

13단계. 새 VM을 클릭한 다음 **작업 > 시작**을 클릭하여 VM의 전원을 켜십시오.

| 🖳 F        | indIT Network Probe on | CISCO - Virtual Mac | hine Connection    |
|------------|------------------------|---------------------|--------------------|
| File       | Action Media View      | Help                |                    |
| <b>B</b> _ | Ctrl+Alt+Delete        | Ctrl+Alt+End        |                    |
|            | Start                  | Ctrl+S              |                    |
|            | Shut Down              | Ctrl+D              |                    |
|            | Save                   | Ctrl+A              |                    |
|            | Pause                  | Ctrl+P              |                    |
|            | Reset                  | Ctrl+R              |                    |
|            | Checkpoint             | Ctrl+N              |                    |
|            | Revert                 | Ctrl+E              | ndIT Network Probe |

## 구축된 FindIT 네트워크 프로브 구성

구축이 완료되면 아래 단계에 따라 VM을 구성합니다.

1단계. 기본 사용자 이름 및 비밀번호를 사용하여 콘솔에 로그인합니다.cisco/cisco.

FindITProbe login: **cisco** Password: **cisco** 

cisco 어카운트의 비밀번호를 변경하라는 메시지가 표시됩니다.DHCP IP 주소 및 관리 GUI 주소가 표시됩니다.

| BusyBox                  | v1.23.2                      | (2016-09-                | 82 17:15          | 5:18 CST            | ) built-in              | shell            | (ash)           |
|--------------------------|------------------------------|--------------------------|-------------------|---------------------|-------------------------|------------------|-----------------|
| <br> <br>                | <br>_    <br>_     !<br>  !! |                          |                   | <br>                | ·                       | <br>             | <br>            |
| Find IT<br>Powered       | Probe (1<br>l by Open        | L.0.1.1630<br>Wrt CHAOS  | 1)<br>Calmer      | (15.05,             | r47955)                 |                  |                 |
| IP Addı<br>Enter         | ress: 192<br>'config_v       | 2.168.1.10<br>vm' to cha | 2 Adr<br>nge plat | 4inistra<br>form se | tion GUI:<br>ttings and | https:,<br>set a | //192.<br>stati |
| <br>Changinį<br>New pass | g passwor<br>sword: _        | d for cis                | CO                |                     |                         |                  |                 |

**참고:**이 예에서는 FindIT Network Probe의 IP 주소가 192.168.1.102입니다.

2단계. cisco 계정의 새 비밀번호를 입력하고 다시 입력합니다.

```
Changing password for cisco
New password:
Retype password:
Password for cisco changed by cisco
cisco@FindITProbe:~#_
```

3단계. (선택 사항) FindIT Network Probe의 IP 주소를 찾으려면 ifconfig 명령을 입력합니다.

| cisco@Find | ITProbe:~# ifconfig                                 |
|------------|-----------------------------------------------------|
| eth0       | Link encan:Ethernet HWaddr 00:0C:29:6F:2E:DD        |
|            | inet addr:192.168.1.102 Bcast:192.168.1.255 Mask:   |
|            | ineto addr. fe0020c.23ff:fe6f:2edd/64 Scope:Link    |
|            | inet6 addr: fec0::20c:29ff:fe6f:2edd/64 Scope:Site  |
|            | UP BROADCAST RUNNING MULTICAST MTU:1500 Metric:1    |
|            | RX packets:149596 errors:0 dropped:0 overruns:0 fra |
|            | TX packets:205206 errors:0 dropped:0 overruns:0 car |
|            | collisions:0 txqueuelen:1000                        |
|            | RX bytes:26494354 (25.2 MiB) TX bytes:183876308 (1  |
|            |                                                     |
| lo         | Link encap:Local Loopback                           |
|            | inet addr:127.0.0.1 Mask:255.0.0.0                  |
|            | inet6 addr: ::1/128 Scope:Host                      |
|            | UP LOOPBACK RUNNING MTU:65536 Metric:1              |
|            | RX packets:73994 errors:0 dropped:0 overruns:0 fram |
|            | TX packets:73994 errors:0 dropped:0 overruns:0 carr |
|            | collisions:0 txqueuelen:0                           |
|            | RX bytes:33273411 (31.7 MiB) TX bytes:33273411 (31  |
|            |                                                     |

이제 시스템에 FindIT Network Probe를 구성해야 합니다.

FindIT Network Probe의 초기 설정에 액세스하고 구성하는 방법을 알아보려면 <u>여기</u>를 클릭하 여 지침을 확인하십시오.FindIT Network Probe를 FindIT Network Manager에 연결하는 방법 을 알아보려면 <u>여기</u>를 클릭하십시오.